# Ziegler *mfm 3410*

**Digital Multifunction Instrument** 

# Single Phase(1-PH)

Digital Volts, Amps & Frequency Indicator

Installati on & Operating Instructions

| Section | Conten ts                                                                                                    |  |  |
|---------|----------------------------------------------------------------------------------------------------|--|--|
| 1.      | Introduction                                                                                                    |  |  |
| 2.      | Measurement Reading Screens                                                                                                    |  |  |
| 3.      | Programming<br>3.1 Password Protection<br>3.2 Set Up Screens                                                                                                    |  |  |
|         | 3.2.1 Potential Transformer Primary value<br>3.2.2 Current Transformer Primary value<br>3.2.3 Current Transformer Secondary value<br>3.2.4 Demand Integration Time<br>3.2.5 Demand Reset |  |  |
| 4.      | Installation<br>4.1 EMC Installation Requirements<br>4.2 Case Dimensions and Panel Cut-out<br>4.3 Wiring<br>4.4 Auxiliary Supply<br>4.5 Fusing<br>4.6 Earth/ Ground Connections          |  |  |

- 4.6 Earth/ Ground Connection
- 5. Connection Diagrams
- 6. Specification

15000500\_Rev\_A/09/09 E1.R0

# 1. Introduction

The Instrument is a panel mounted 96x 96mm DIN Quadratic Digital metering system for the measurement& display of basic electrical parameters like AC Voltage, AC Current, Frequency, kVA, Ampere Demand and kVA Demand. The instrument integrates accurate measurement technology (All Voltage& Current measurements are True RMS upto 15th Harmonic) with3 line4 digits Ultra high brightness LED display.

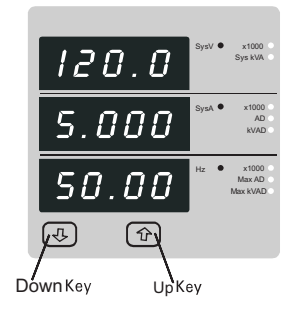

The instrument can be configured and programmed at site for the following: PT Primary, CT Primary, CT Secondary (5A or 1A)

The front panel has two push buttons through which the user may scroll through the available measurement readings, reset the demand readings and configure the product.

## TABLE 1:

| Measure d Parameters                | Units of measurement |  |
|-------------------------------------|----------------------|--|
| System Voltage                      | Volts                |  |
| System Current                      | Amps                 |  |
| Frequency                           | Hz                   |  |
| System Apparent Power               | kVA                  |  |
| Total System Current Demand         | AD                   |  |
| Total System kVA Demand             | kVAD                 |  |
| Maximum Total System Current Demand | Max AD               |  |
| Maximum Total System kVA Demand     | Max kVAD             |  |
|                                     |                      |  |

# 2. MeasurementRead ing Screens

In normal operation the user is presented with one of the measurement reading screens out of available screens. These screens may be scrolled through one ata time in incremental order by pressing the "①Up key" and in decremental order by pressing "① Down key".

Screen 1: System screen (System Voltage, System Current, Frequency)

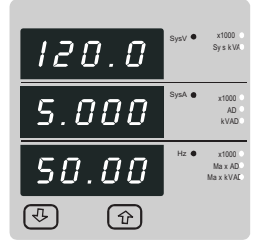

Screen 2 : Ampere Demand Max Ampere Demand

| 120.0 | SysV ● | x1000<br>SyskVA               |
|-------|--------|-------------------------------|
| 5.000 | SysA 🖲 | x1000<br>AD<br>kVAD           |
| 50.00 | Hz 🐠   | x1000<br>Ma x AD<br>Ma x kVAL |
| €     |        |                               |

Screen 3 : Apparent Power, kVA demand and Max. kVA demand

| 1.200 | SysV x1000<br>Sys kVA ●        |
|-------|--------------------------------|
| 1.200 | SysA x1000<br>AD<br>kVAD ●     |
| 1.200 | Hz x1000<br>Max AD<br>Max kVAD |
|       |                                |

# 3. Programming

The following sections comprise step by step procedures for configuring the instrument for individual user requirements.

To access the set-up screens press and hold the " Down" and " Dup" Key simultaneously for5 seconds. This will take the User into the Password Protection Entry Stage (Section 3.1).

### 3.1. Password Protection

Password protection can be enabled to prevent unauthorised access to set-up screens, by default password protection is not enabled.

Password protection is enabled by selectinga four digit number other than 0000, setting a password of 0000 disables the password protection.

|            |     | _      |                          |
|------------|-----|--------|--------------------------|
| PF         | 855 | SysV   | x1000<br>Sys kW          |
| ר, ר<br>יי | קקי | SysA 🗢 | ×100<br>AE<br>kVA        |
|            |     | Hz O   | x100<br>Max A<br>Max kVA |
| 4          | Ŷ   | -      |                          |

Enter Password, prompt for first digit. (\* Denotes that decimal point will be flashing).

Press the "**4** Down" key to scroll the value of the first digit from0 through to 9, the value will wrap from 9 round to 0.

Press the " Press the " Press

In the special case where the Password is "0000" pressing the "**1**Up" key when prompted for the first digit will advance to the "Password Confirmed" screen.

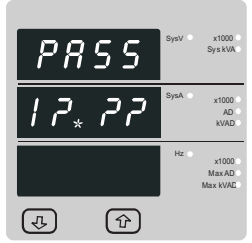

Enter Password, first digit entered, prompt for second digit. (\* Denotes that decimal point will be flashing).

Press the " **4** Down" key to scroll the value of the second digit from 0 through to 9, the value will wrap from 9 round to 0.

Press the " Press the " Press

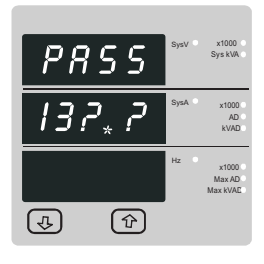

| Enter Password, second digit entered, prompt for third digit. (* Denotes that decimal point will be flashing). |
|----------------------------------------------------------------------------------------------------|
| Use the "  Down" key to scroll the value of the third digit from0 through to 9, the value will wrap from9      |

Press the "The Up" key to advance to Up digit.

round to 0

| P855  | SysV x1000<br>NeutralA<br>SyskVA |
|-------|----------------------------------|
|       | SysA x1000<br>AD<br>kVAD         |
| 21.42 | Hz x1000<br>Max AD<br>Max kVAE   |
| (1)   |                                  |

New/ Change Password, first digit entered, prompting for second digit. (\*Decimal point indicates that this will be flashing).

Pressing the " $\clubsuit$  Down" key will scroll the value of the second digit from 0 through to 9, the value will wrap from 9 round to 0.

Pressing the "  $\clubsuit$  Up" key advances the operation to the Up digit and sets the second digit, in this case to "1"

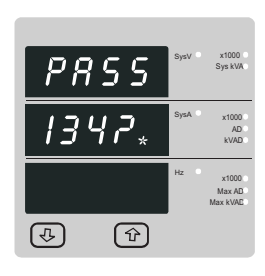

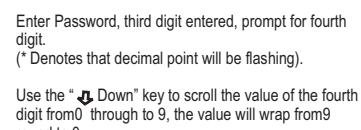

round to 0. Press the "**↑** Up" key to advance to verification of the password.

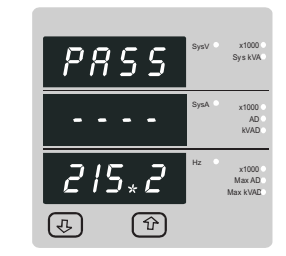

New/ Change Password, second digit entered, prompting for third digit. (\*decimal point indicates that this will be flashing).

Pressing the " Down" key will scroll the value of the third digit from0 through to 9, the value will wrap from9 round to 0.

Pressing the "
Up" key advances the operation to the Up digit and sets the third digit, in this case to "5"

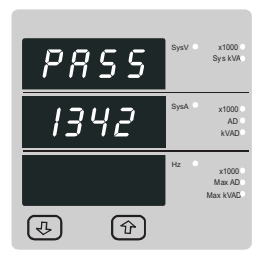

Enter Password, fourth digit entered, awaiting verification of the password.

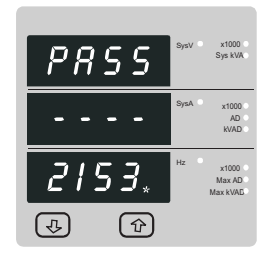

New/ Change Password, third digit entered, prompting for fourth digit. (\* denotes that decimal point will be flashing).

Pressing the " Down" key will scroll the value of the fourth digit from0 through to 9, the value will wrap from 9 round to 0.

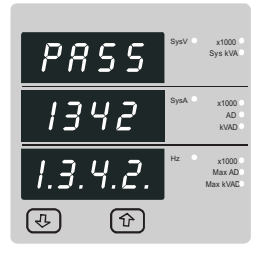

### Password confirmed. Pressing " Down" key will advance to the "New/ change Password" entry stage.

Pressing the "**1**Up" key will advance to the Set up screen. (See section 3.2).

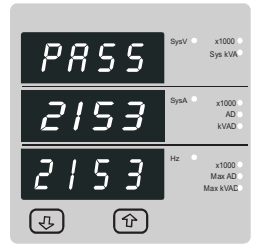

3.2 Set Up Screens

HP

(1)

0.120

(J)

3.2.1. Potential Transformer Primary Value

represent the voltage in kilovolts (note the x1000 enunciator).

x1000 Sys kVA

> x1000 AD kVAD

x1000 Max AD

The nominal full scale voltage which will be displayed as the Line to Neutral. This screen enables

the user to display the line to neutral voltage inclusive of any transformer ratios, the values displayed

### New Password confirmed.

Pressing the " $\mathbf{\hat{T}}$  Up" key will advances to the Set up screen.(see section 3.2).

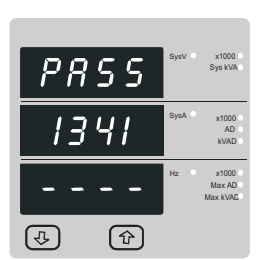

PRSS

542 ©

(J.

x1000 AD KVAD

x1000 Max AD

### Password Incorr ect. The unit has not accepted the Password entered. Pressing the" Down" key will return to the Enter Password stage.

Pressing the "
 Up" key exits the Password menu and returns operation to the measurement reading mode.

# New / Change Password

(\*Decimal point indicates that this will be flashing). Pressing the \* **4** Down\* key will scroll the value of the first digit from0 through to 9, the value will wrap from9 round to 0.

Pressing the "  ${\rm 1} {\rm P}$  Up" key to advances the operation to the Up digit and sets the first digit, in this case to "2"

Pressing the "
 Up" key accepts the present value and advances to the "Current Transformer Primary Value edit" menu. (See Section 3.2.2)

Pressing the " J Down" key will enter the "Potential Transformer Primary Value Edit" mode.

Initially the "multiplier must be selected, pressing the" **4** Down" key will move the decimal point position to the right until it reaches### # after which it will return to ### #.

Pressing the "**1** Up" key accepts the present multiplier (decimal point position) and advances to the "Potential Transformer Digit Edit" mode.

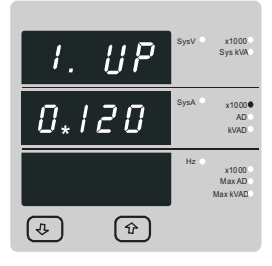

Potential Transformer Digit Edit

Pressing the " & Down" key will scroll the value of the most significant digit from 0 through to9 unless the presently displayed Potential Transformer Primary Value together with the Current Transformer Primary Value, previously set, would result in a maximum power of greater than 360 MVA in which case the digit range will be restricted.

Pressing the " 1 Up" key accepts the present value at the cursor position and advances the cursor to the Up less significant digit. (\* Denotes that decimal point will be flashing).

Note : the flashing decimal point indicates the cursor position, a steady decimal point will be present to identify the scaling of the number until the cursor position coincides with the steady decimal point position. At this stage the decimal point will flash.

When the least significant digit has been set pressing the " 1 Up" key will advance to the "Potential Transformer Primary Value Confirmation" stage

Screen showing display of 0.120 kV i.e. 120 Volts indicating steady decimal point and cursor flashing at the "hundreds of volts" position.

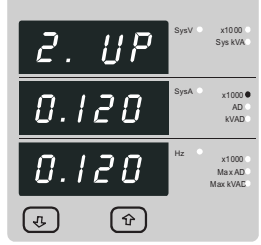

Note: 0.120 kV i.e. 120V  $_{L-N}$  for 4W 120V <sub>L-L</sub> fpr 3W

# Potential Transformer Primary Value Confirmation

This screen will only appear following an edit of the Potential Transformer Primary Value

If the scaling is not correct, pressing the " & Down" key will return to the "Potential Transformer Primary Value Edit" stage with the digits flashing indicating that the multiplier (decimal point position) should be selected

Pressing the " <sup>1</sup> Up" key sets the displayed value and will advance to the Current Transformer Primary Value (See section 3.2.2.)

# 3.2.3. Current Transformer Secondary Value

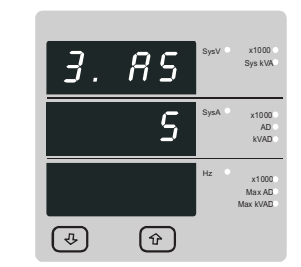

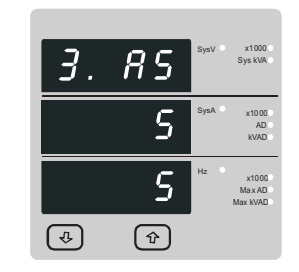

This screen is used to set the secondary value for Current Transformer. Secondary value "5" for 5A or "1" for 1A can be selected. Pressing " 1 Up" key accepts the present value and advances to the Demand Integration Time edit menu (See section 3.2.4)

Pressing the " 4 Down" key will enter the CT Secondary value edit mode and scroll the value through the values available

Pressing the "Pressing the "Pressing the "Pressing the "Pressing the "Pressing the "Pressing the Pressing the Secondary value confirmation.

## CT Secondary value confirmation

This screen will only appears following an edit of CT secondary value.

If secondary value shown is not correct, pressing the Down key will return to CT secondary edit stage by blanking the bottom line of the display.

Pressing " 1 Up" key sets the displayed value and will advance to Demand Integration time Edit menu. (See section 3.2.4)

# 3.2.4. Demand Integrati on Time

This screen is used to set the time taken for maximum demand readings. The value displayed represents time in minutes. Integration periods of 8, 15, 20 or 30 minutes can be selected.

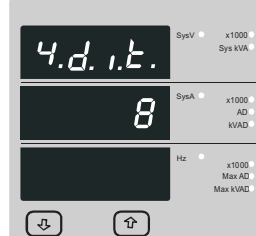

Pressing "  ${\ensuremath{\mathbf{r}}}$  Up" key accepts the presents value and advances to the "Demand Reset" menu. (See section 3.2.5)

Pressing the "4 Down" key will enter the "Demand Integration Time Edit" mode and scroll the value through the values available.

Pressing the " Up" key advances to the "Demand Integration Time Confirmation" menu.

As the unit advances to the Up screen the unit demands are reset.

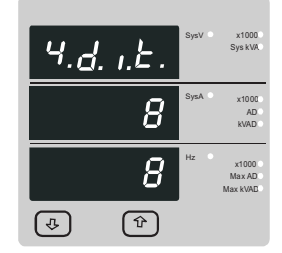

Demand Integration Time Confirmation.

This screen will only appear following an edit of the Demand Integration Time.

If the time shown is not correct, pressing the" Down" key will return to the "Demand Integration Time Edit" stage by blanking the bottom line of the display.

Pressing " 1 Up" key sets the displayed value and will advance to the "Demand Reset" menu. (See section 3.2.5)

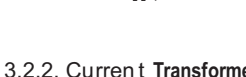

# 3.2.2. Current Transformer Primary Value

The nominal Full Scale Current that will be displayed as the Line currents. This screen enables the user to display the Line currents inclusive of any transformer ratios, the values displayed represent the Current in Amps.

Pressing the " 1 Up" key accepts the present value and advances to the Current Transformer Secondary Value (See section 3.2.3)

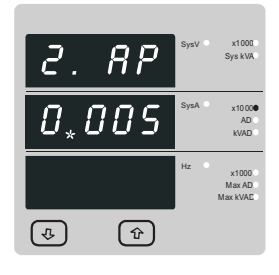

Pressing the " & Down" key will enter the "Current Transformer Primary Value Edit" mode. This will scroll the value of the most significant digit from 0 through to 9, unless the presently displayed Current Transformer Primary Value together with the Potential Transformer Primary Value results ina maximum power of greater than 360 MVA in which case the digit range will be restricted, the value will wrap. Example: If primary value of PT is set as 400kV (max value) then primary value of Current is restricted to 0208A.

Pressing the " 1 Up" key will advance to the Up less significant digit. (\* Denotes that decimal point will be flashing).

The "Maximum Power" restriction fo 360 MVA refers to 120% of nominal current and 120% of nominal voltage, i.e. 250 MVA nominal system power.

When the least significant digit had been set, pressing the " 1 Up" key will advance to the "Current Transformer Primary Value Confirmation" stage.

The minimum value allowed is 1, the value will be forced to 1 if the display contains zero when the " 🏚 Up" key is pressed.

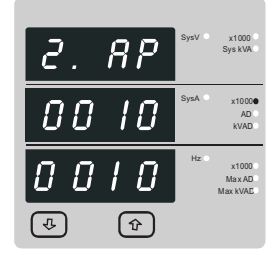

Current Transformer Primary Value Confirmation

This screen will only appear following an edit of the Current Transformer Primary Value.

If the scaling is not correct, Pressing the " 🕹 Down" key will return to the" Current Transformer Primary Value Edit" stage with the most significant digit highlighted (associated decimal point flashing) and the bottom line of the display will be blanked.

Pressing the "Pup" key sets the displayed value and will advance to the "Current Transformer Secondary Value Edit" menu. (See section 3.2.3).

## 3.2.5. Demand Reset

The following screens allow the user to reset the Demand and Maximum Demand readings.

Note: Resetting the Demand will automatically reset the Maximum Demands (MaxAD and MaxkVAD).

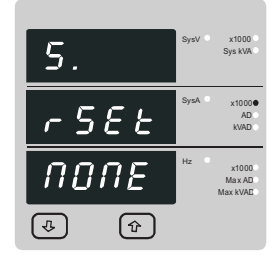

5

586

d

Reset (None)

Pressing " Up" key returns the product to measurement reading screens.

Pressing the " Down" key will enter the "Reset Parameter Select" mode and scroll the "value" through the parameters None and d wrapping back to None.

Pressing the " **1** Up" key will not reset demand and return to measurement reading screens.

Reset parameters select, (Reset Demands)

The user has scrolled through to the "d" (Demands) value.

Pressing the " <sup>1</sup> Up" key will select the value and advance to the "Reset Demands Confirmation" Mode.

Pressing the " Down" key will re-enter the "Reset

Pressing the " 
 Up" key resets the Demand readings and returns the product to measurement

Reset Demands Confirmation.

Parameter Select mode.

reading screens.

### Caution

- In the intere st of safety and functional ity this product must be installed by a qualified engineer, abiding by any local regulations.
- Voltages dang erous to human life are present at some of the term inal connections of this unit. Ensure that all supplies are de-energised before attempting any connection or disconnection.
- 3. These prod ucts do not have internal fuses therefore external fuses must be used to ensure safe ty under fault conditions.

### 4.1 EMC Installation Requirements

This product has been designed to meet the certification of the EU directives when installed to a good code of practice for EMC in industrial environments, e.g.

 Screened output and low signal input leads or have provision for fitting RF suppression components, such as ferrite absorbers, line filters etc., in the event that RF fields cause problems.

Note: I tis good practice to install sensitive electronic instruments that are performing critical functions, in EMC enclosures that protect against electrical interference which could cause a disturbance in function.

- 2. Avoid routing leads alongside cables and products that are, or could be, a source of interference.
- 3. To protect the product against permanent damage, surge transients must be limited to 2kV pk. It is good EMC practice to suppress differential surges to 2kV at the source. The unit has been designed to automatically recover in the event of a high level of transients. In extreme circumstances it may be necessary to temporarily disconnect the auxiliary supply fora period of greater than5 seconds to restore correct operation. The Current inputs of these products are designed for connection in to
  - systems via Current Transformers only, where one side is grounded.
- 4. ESD precautions must be taken at all times when handling this product.

4.2 Case Dimension and Panel Cut Out

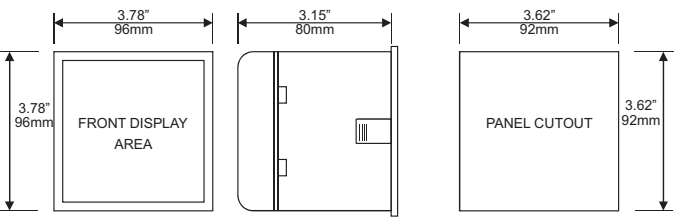

MAX PANEL THICKNESS 0.18",5mm

### 4.3 Wiring

Input connections are made directly to screw-type terminals with indirect wire pressure. Numbering is clearly marked in the plastic moulding. Choice of cable should meet local regulations. Terminal for both Current and Voltage inputs will accept upto 3mm<sup>2</sup> x 2 diameter cables.

Note: It is recommended to use wire with lug for connection with meter.

# 4.4 Auxilia ry Sup ply

Meter should ideally be powered from a dedicated supply, however it may be powered from the signal source, provided the source remains within the limits of the chosen auxiliary voltage.

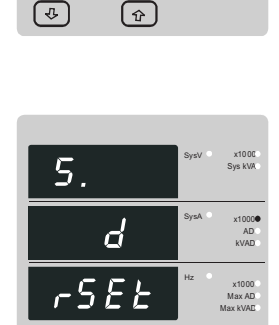

ি

1

4. Installation

Mountin g is by four side clam ps, slid e the side clamp s throug h side slot till side clamp gets firm ly locke d in a groov e (Refer fig.) Considera tion shoul d be given to the space require d behind the instrument to allow for bends in the connection cables.

PANEL SLIDE IN THIS DRECTION AND LOCK

As the front of the enclosure conforms to IP54 it is protected from water spray from all directions, additional protection to the panel may be obtained by the use of an optional panel gasket. The terminals at the rear of the product should be protected from liquids.

The instrument should be mounted in a reasonably stable ambient temperature and where the operating temperature is within the range -10 to  $55^{\circ}$ C. Vibration should be kept to a minimum and the product should not be mounted where it will be subjected to excessive direct sunlight.

# 4.5 Fusing

It is recommended that all voltage lines are fitted with1 amp HRC fuses.

4.6 Earth/Gro und Connections

For safety reasons, CT secondary connections should be grounded in accordance with local regulations.

# 5 Connection Diagrams

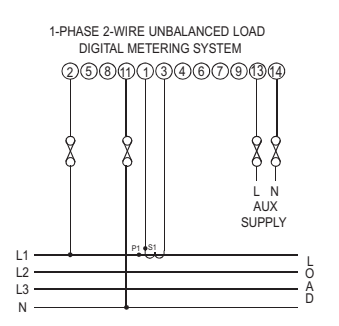

# 6. Specification

Single Phase

System

 Accuracy
 ± 0.5% of range( 50 .... 100% of Rated Value)

 Current
 ±0.5% of range ( 10 .... 100% of Rated Value)

 Frequency
 0.15% of mid frequency

 System Apparent power (VA)
 ± 0.5% of range ( 10 .... 100% of Rated Value)

## Reference condition s for Accuracy

| Reference temperature      | 23ºC <u>+</u> 2Ĉ                     |
|----------------------------|--------------------------------------|
| Input frequency            | 50 or 60 Hz <u>+</u> 2%              |
| Input waveform             | Sinusoidal (distortion factor 0.005) |
| Auxiliary supply voltage   | Rated Value <u>+</u> 1%              |
| Auxiliary supply frequency | Rated Value <u>+</u> 1%              |

Nomina I range of use of influenc e quantitie s for measurands

|                                      |                                                                         | Voltage                                                                                       | 50 120% of Rated Value                                                                                                    |
|--------------------------------------|-------------------------------------------------------------------------|-----------------------------------------------------------------------------------------------|----------------------------------------------------------------------------------------------------|
| Inputs                               |                                                                         | Current                                                                                       | 10 120% of Rated Value                                                                                                    |
| Nominal inputvoltage                 | 57.7V $_{\tiny L\cdot N}$ to 277V $_{\tiny L\cdot N}$                   | Input frequency                                                                               | Rated Value ±1 0%                                                                                                    |
|                                      |                                                                         | Temperature                                                                                   | 0to 50C                                                                                                    |
| Maxconti nuous input<br>voltage      | 120% of Rated Value                                                     | Auxiliary supply voltage                                                                      | Rated Value ± 10%                                                                                                    |
| Maxshortdurati on input<br>voltage   | 2x Rated Value<br>(1s application repeated 10times<br>at 10s intervals) | Auxiliary supply frequency<br>Temperature Coefficient<br>(For Rated Value range of use 050°C) | Rated Value $\pm$ 1 0%<br>0.025% / $^{\circ}$ C for Voltage(50 120% of Rated Value)<br>0.05% / $\dot{C}$ for Current(10 120% of Rated Value) |
| Nominal inputvoltageburden           | 0.2VA approx. perphase                                                  | Error change due to variation of an influence quantity.                                       | 2* Error allowed for the reference condition applied in the test.                                                                            |
| Nominal inputcurrent                 | 1A / 5A AC rms programmable at site                                     |                                                                                               |                                                                                                    |
| Maxconti nuous inputcurrent          | 120%of Rated Value                                                      |                                                                                               |                                                                                                    |
| Nominal inputcurre nt burden         | 0.6VA approx. perphase                                                  |                                                                                               |                                                                                                    |
| Max short duration current input     | 20 x Rated Value (1s application repeated 5 times at5 min. intervals)   | Disp lay<br>LED                                                                               | 3 line 4 digits . Digit height 11mm                                                                                                    |
| SystemCTprimaryvalues                | Std. Values upto 4kA (1 or 5 Amp secondaries)                           | Update                                                                                        | Approx.1 second                                                                                                    |
| Auxiliary                            |                                                                         | Controls<br>User Interface                                                                    | Two push buttons                                                                                                    |
| Standard nominal a.c.supply voltages | 110V AC<br>230V AC<br>380V AC                                           | Standards                                                                                     | IEC 61326                                                                                                    |
| a.c.supplyvoltagetolerance           | +20%/ -15 % of Rated Value                                              |                                                                                               | 10V/m min-Level 3 industrial low level electromagnetic radiation environment                                                                 |
| a.c.supplyfrequ ency range           | 45to66 Hz                                                               |                                                                                               | IEC 61000-4-3.                                                                                                    |
| a.c.supplyburden                     | 4VA                                                                     | Safety                                                                                        | IEC 61010-1 , Year 2001                                                                                                    |
|                                      |                                                                         |                                                                                               |                                                                                                    |
| Operatin g Measurin g Ranges         |                                                                         | Isolat ion                                                                                    | 2.2 kV/ PMS 50 Hz for1 minute                                                                                                    |
| Voltage                              | 5120% of Rated Value                                                    | test between circuits and<br>accessible surfaces                                              | between all electrical circuits                                                                                                    |
| Current                              | 5 120% of Rated Value                                                   |                                                                                               |                                                                                                    |
| Frequency                            | 40 70 Hz                                                                |                                                                                               |                                                                                                    |

# Environmental

| Operating temperature  | -10 to 55°C                |
|------------------------|----------------------------|
| Storage temperature    | -20 to +65°C               |
| Relative humidity      | 090 % RH                   |
| Warm up time           | 3 minute(minimum)          |
| Shock                  | 15g in 3 planes            |
| Vibration              | 10 55 Hz, 0.15mm amplitude |
| Enclosure (front only) | IP 54 as per IEC 60529     |

# Enclosure

| Style     | 96mm x 96mm DIN Quadratic                                                 |
|-----------|---------------------------------------------------------------------------|
| Material  | Polycarbonate Housing,<br>Self extinguish & non dripping as per UL 94 V-0 |
| Terminals | Screw-type terminals                                                      |
| Depth     | < 80 mm                                                                   |
| Weight    | 0.620 kg Approx.                                                          |
|           |                                                                           |

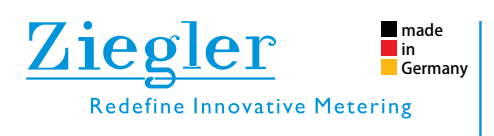

# **ZIEGLER INSTRUMENTS**

| Schnepfenreuther Weg 6, D-90425 Nürnberg, Germany. |                      |         |            |
|----------------------------------------------------|----------------------|---------|------------|
| TEL.                                               | (+49)(911) 38 492 45 | E-MAIL  | info@ziegl |
| FAX.                                               | (+49)(911) 32 26 212 | WEBSITE | www.ziegl  |

nfo@ziegler-instruments.com www.ziegler-instruments.com